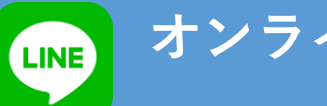

医療専門学校水戸メディカルカレッジ

## 申込方法と個別相談までの流れ

【1】オンライン個別相談申込みフォームから、相談予約!

https://www.mmc.ac.jp/web-opencampus/form-entry.html

【2】担当者から、オンライン個別相談用のLINEアカウントQRをメールにてご連絡 ※ご希望の日時の予約が埋まっている場合は、別日時のご相談をさせていただきます。

【3】水戸メディカルカレッジ広報室のLINEアカウントを友だち登録!

友だち登録後に「予約者のお名前」と「予約日時」をLINEトークで送信してください。

【4】開始日時10分前にLINEトークにて、開始確認のメッセージを送信

ご相談内容が決まっていれば、開始前にお伝えください。

## オンライン個別相談開始

【ビデオ通話でのデータ通信容量の目安】ビデオ通話:5MB/1分 (Wifi接続を推奨)

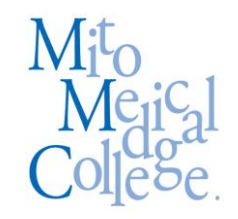

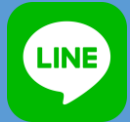

## 医療専門学校水戸メディカルカレッジ

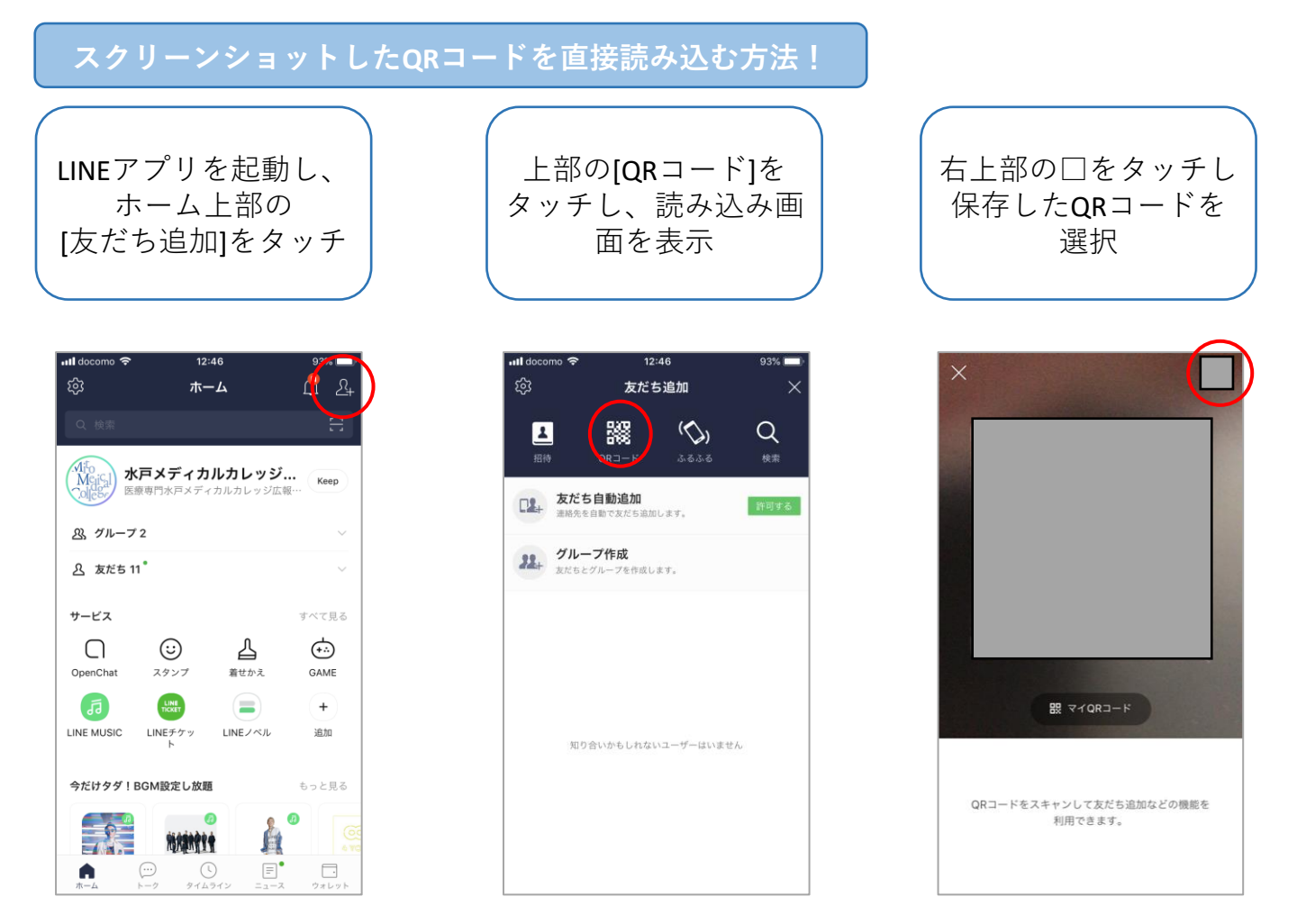

※操作手順はOSや機種、アプリのバージョンにより異なる場合あり

## ビデオ通話でのカメラOFFの方法!

ビデオ通話の際に、顔を見せたくない方は、LINEアプリのカメラへのアクセスの設定を 許可しないにしておけば、プロフィールアイコンを表示させた状態で通話できます!

■Androidの場合

【設定】⇒【アプリ】⇒【LINE】⇒【権限】⇒【カメラ】をオフに

**■iOS**の場合

【設定】⇒【LINE】⇒【カメラ】をオフに

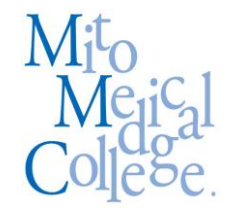